# Preqin Application User Guide

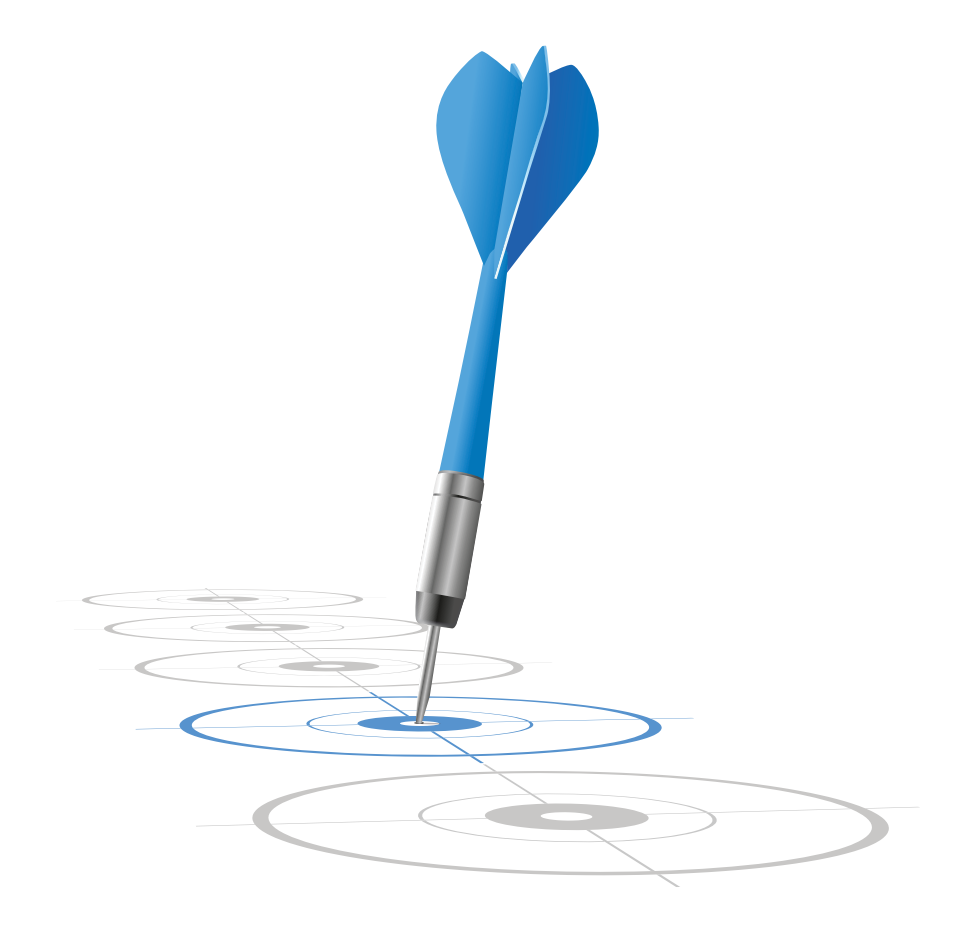

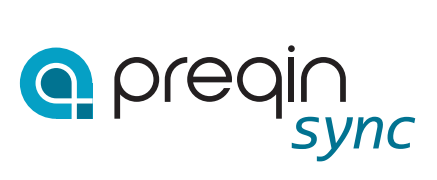

#### **PREQIN TAB**

When you login to Salesforce and click the "Preqin" tab, you will be presented with two buttons: Private Equity Investors & Hedge Fund Investors. Depending on which service you subscribe to, either one or both of these buttons will be enabled.

| Hedge Fund Investors |
|----------------------|
|                      |

After you click the desired service button, you will be presented with three sub-tabs: Find Contacts, Find Accounts & Advanced Search.

## FIND CONTACTS

Within the "Find Contacts" sub-tab, you can enter either a company name or a contact last name as search criteria, and then click the "Search" button. You will then be presented with a list of Preqin contacts that meet the search criteria entered.

| nd Contacts Find      | Accounts Advanced Search              | 5)                                                          |         |    |                            |   |
|-----------------------|---------------------------------------|-------------------------------------------------------------|---------|----|----------------------------|---|
| Company or Last       | Name California                       | Search                                                      |         | 1  | - 13 of 13 < Page 1 of 1 > |   |
| Name 4                | Title 3                               | Company                                                     | + Phone | 1  | Email                      | : |
|                       | CIO                                   | California State Teachers' Retirement System<br>(CalSTRS)   | 100     |    | other Boston com           | ٠ |
| And August            | CIO                                   | Regents of the University of California                     | 1000    | ۴. | second second second       | + |
| mainles               | CIO                                   | California Public Employees' Retirement System<br>(CalPERS) | 1000    | 6  |                            | ٠ |
| No. Const.            | President                             | California Public Employees' Retirement System<br>(CalPERS) | 1000    | 6  |                            | • |
| and the second second | Senior Portfolio Manager              | California Public Employees' Retirement System<br>(CalPERS) | 1000    |    |                            | ٠ |
| -                     | Portfolio Manager, Cleantech          | California Public Employees' Retirement System<br>(CalPERS) | 1.000   | 6  |                            | • |
| 1000-048              | Chief Operating Investment<br>Officer | California Public Employees' Retirement System<br>(CalPERS) | 1100    | 6  |                            | ٠ |
| 10110                 | Portfolio Manager                     | California State Teachers' Retirement System<br>(CalSTRS)   | 1000    | н. | 1000                       | ٠ |
| Terriscourt.          | Director - Private Equity             | Regents of the University of California                     | 1000    |    | from courding on the       | • |
| Transfer Parents      | Managing Director - Private<br>Equity | Regents of the University of California                     | 1000    | 6  | and constants              | ٠ |
| Inservation .         | Investment Officer                    | California State Teachers' Retirement System<br>(CalSTRS)   | 1200    |    | Annual States              | + |
|                       | Investment Officer, Private Equity    | Regents of the University of California                     | 1.014   |    | phone and second           | ٠ |
| 1000                  | Head of Private Equity                | California State Teachers' Retirement System<br>(CalSTRS)   | 100     |    | mergeners on               | ٠ |
|                       |                                       |                                                             |         |    | - 13 of 13 < Page 1 of 1 > |   |

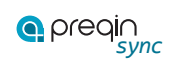

The search results will automatically be sorted by last name in ascending order; however, you can always click the up or down arrow within each column to sort the search results in a different manner.

# ADD CONTACT TO SALESFORCE

To add one of the contacts within the search results to Salesforce, just click the plus sign for the desired contact.

| Find Contacts | Find    | Account | s Advanced Searc | ch |                                                             |   |       | _  |                            |   |
|---------------|---------|---------|------------------|----|-------------------------------------------------------------|---|-------|----|----------------------------|---|
| Company o     | or Last | Name    | California       |    | Search                                                      |   |       | 1  | - 13 of 13 < Page 1 of 1 > |   |
| Name          | :       | Title   |                  | :  | Company                                                     | * | Phone | ++ | Email                      | : |
| And a         |         | CIO     |                  | 0  | California State Teachers' Retirement System<br>(CalSTRS)   |   |       |    | and the second             | ٠ |
| the state     | -       | CIO     |                  | 1  | Regents of the University of California                     |   | 1000  |    | the second second          | • |
| 10000         |         | CIO     |                  | 5  | California Public Employees' Retirement System<br>(CalPERS) |   | 1000  |    |                            | ٠ |
|               |         |         |                  |    |                                                             |   |       | _  |                            | - |

Salesforce will then search all existing records to see if the contact already exists.

## Add New Contact for New Account

If Salesforce does not find a contact that already exists, it will then try to see if the associated account for the contact exists as well. In some cases, the contact itself won't exist in Salesforce, but the corresponding account will because it was added earlier when other contacts were added.

If Salesforce does not find a corresponding account that already exists, you will be presented with the following message.

| and the second second se |   |
|----------------------------------------------------------------------------------------------------|---|
| Account does not presently exist in                                                                                                    |   |
| Salesforce please click Add Account to                                                                                                    | 0 |
| create a new Account.                                                                                                    |   |
|                                                                                                    |   |
| Add Account                                                                                                    |   |
|                                                                                                    |   |

To create a new account in Salesforce, click the "Add Account" button. You will then be presented with the "Account Edit" screen. This screen will have information defaulted from Preqin, and will allow you to update any of your own organization's required fields before saving the account.

| Account Edit     |                                                      | Save                                 | Save & New                                    | Cancel |               |                             |
|------------------|------------------------------------------------------|--------------------------------------|-----------------------------------------------|--------|---------------|-----------------------------|
| Account Informat | lion                                                 |                                      |                                               |        |               | = Required Informa          |
| Account Owner    | Preqin Merge                                         |                                      |                                               |        | Phone         |                             |
| Account Name     | Regents of the                                       | Univers                              |                                               |        | Fax           | -3.010 ME <sup>+</sup> ME11 |
| Parent Account   |                                                      | 9                                    | 2                                             |        | Website       | www.ucop.edu/treasu         |
| Industry         | None                                                 | :                                    |                                               |        | Ticker Symbol |                             |
| Annual Revenue   |                                                      |                                      |                                               |        | Employees     |                             |
| About            | The University<br>1868, is a netw<br>a focus on teac | of Califor<br>ork of 10<br>hing, res | nia, founded in<br>campuses witt<br>earch and |        | SIC Code      |                             |
| Туре             | Public Pension                                       | Fund                                 |                                               | +      |               |                             |

Once you have saved the account in Salesforce, you will then be presented with the following message.

| Contact does    | not presently exist in   |  |
|-----------------|--------------------------|--|
| Salesforce plea | ase click Add Contact to |  |
| create a new C  | ontact.                  |  |
|                 |                          |  |
| Add Contact     |                          |  |
|                 |                          |  |

To create a new contact in Salesforce, click the "Add Contact" button. You will then be presented with the "Contact Edit" screen. This screen will have information defaulted from Preqin, and will allow you to update any of your own organization's required fields before saving the contact.

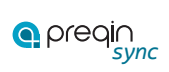

| New Cont<br>ntacts not associated | act           | are priv | vate and cann | ot be viev | ved by other u | sers or included in r | Help for this Page eports. |
|-----------------------------------|---------------|----------|---------------|------------|----------------|-----------------------|----------------------------|
| Contact Edit                      |               | Save     | Save & New    | Cancel     |                |                       |                            |
| Contact Information               | 1             |          |               |            |                | <b>1</b> = F          | Required Information       |
| Contact Owner                     | Pregin Merge  |          |               |            | Reports To     |                       | -                          |
| First Name                        | None          |          |               |            | Phone          | -1.018 (87 3108       |                            |
| Last Name                         | Berggreen     |          | 1             |            | Mobile         |                       |                            |
| Account Name                      | Regents of th | e Univer |               |            | Fax            | -1 210 987 9822       | -                          |
| Title                             | CIO           |          | 1             |            | Email          | marin incaper (in-    | -                          |
| Desertation                       |               |          |               |            | Distinuisto    |                       |                            |

Once you have saved the contact in Salesforce, you will then be returned to the contact search results screen.

# Add New Contact for Existing Account

If Salesforce does find a corresponding account that already exists, you will be given the option to either associate the contact to the existing account, or create a new account. To associate the contact to an existing account, click the "Associate" button next to the desired account.

| Select Account to Associate 'Julia<br>Winterson' to |         |       |         |                     |           |
|-----------------------------------------------------|---------|-------|---------|---------------------|-----------|
| Name                                                | City    | State | Country | Туре                |           |
| Regents of the University of California             | Oakland | CA    | US      | Public Pension Fund | Associate |
| Add Account                                         |         |       |         |                     |           |

To create a new contact in Salesforce, click the "Add Contact" button in the next screen.

| Add Contact to '<br>University of Cal | Regents of the<br>lifornia' Account |         |       |       |  |
|---------------------------------------|-------------------------------------|---------|-------|-------|--|
| Name                                  | Title                               | Company | Phone | Email |  |
| Add Contact                           |                                     |         |       |       |  |

You will then be presented with the "Contact Edit" screen. This screen will have information defaulted from Preqin, and will allow you to update any of your own organization's required fields before saving the contact.

| New Cont<br>ntacts not associated | act<br>I with accounts are | e priv | ate and cann | ot be viev | ved by other u | sers or included | Help for this Page     |
|-----------------------------------|----------------------------|--------|--------------|------------|----------------|------------------|------------------------|
| Contact Edit                      | S                          | ave    | Save & New   | Cancel     |                |                  |                        |
| Contact Information               | E.                         |        |              |            |                |                  | = Required Information |
| Contact Owner                     | Pregin Merge               |        |              |            | Reports To     |                  | 9                      |
| First Name                        | None :                     | -      |              |            | Phone          | +1 518 387 33    |                        |
| Last Name                         | Records                    | _      | 1            |            | Mobile         |                  |                        |
| Account Name                      | Regents of the Un          | niver  | 9            |            | Fax            | -1.110 007 00    | 6.1                    |
| Title                             | CIO                        |        | 1            |            | Email          | marin for agent  | diama in the second    |
| Department                        |                            |        |              |            | Risthdate      |                  |                        |

Once you have saved the contact in Salesforce, you will then be returned to the contact search results screen.

# Update Existing Contact

If Salesforce does find a contact that already exists, you will then be presented with the "Contact Sync" screen.

| Merge          | Contact                     |                                 |  |
|----------------|-----------------------------|---------------------------------|--|
|                | Pregin Contact [Select All] | Salesforce Contact [Select All] |  |
| Name           | Marco Designation           |                                 |  |
| Title          | CIO                         |                                 |  |
| Phone          |                             |                                 |  |
| Fax            |                             |                                 |  |
| Email          |                             |                                 |  |
| Update Contact |                             |                                 |  |

The "Contact Sync" screen shows you all of the fields that Preqin is providing to Salesforce, and then lets you decide which value to update in Salesforce; the value from Preqin or the value from Salesforce. All of the field values highlighted in blue are the ones that will be updated to Salesforce. If you want to select a different field value than what is already highlighted in blue, simply click the alternate field value.

| Merge Contact               |                                 |  |
|-----------------------------|---------------------------------|--|
| Pregin Contact [Select All] | Salesforce Contact [Select All] |  |
| Name                        | Best Bages                      |  |
| Tide cio                    |                                 |  |
| Phone                       |                                 |  |
| ax                          |                                 |  |
| Email                       |                                 |  |
| Update Contact              |                                 |  |

Using the above example, the Title value of "Chief Information Officer" in Salesforce will be updated with the Preqin value of "CIO".

Once you have finished deciding which field values will be updated in Salesforce, click the "Update Contact" button. You will then be presented with the "Contact Edit" screen. This screen will have information defaulted from the "Contact Sync" screen, and will allow you to update any of your own organization's required fields before saving the contact.

| Contact Edit          |                                         | Help for this                                 | Page   |
|-----------------------|-----------------------------------------|-----------------------------------------------|--------|
| ntacts not associated | with accounts are private and cannot be | viewed by other users or included in reports. |        |
| Contact Information   | Save a New Cand                         | = Required Info                               | rmatio |
| Contact Owner         | Pregin Merge                            | Reports To                                    |        |
| First Name            | None :                                  | Phone at the last task                        |        |
| Last Name             | Reggent                                 | Mobile                                        |        |
| Account Name          | Regents of the Univer:                  | Fax                                           |        |
| Title                 | CIO                                     | Email mana larger and serve                   |        |
| Department            |                                         | Birthdate                                     |        |

Using the above example, notice that the Title value has been replaced with "CIO".

Once you have saved the contact in Salesforce, you will then be returned to the contact search results screen.

# FIND ACCOUNTS

Within the "Find Accounts" sub-tab, you can enter a company name as search criteria, and then click the "Search" button. You will then be presented with a list of Preqin accounts that meet the search criteria entered.

|                                            |          | _       |         |                     | 1997  |
|--------------------------------------------|----------|---------|---------|---------------------|-------|
| Company New York Search                    |          |         |         | 1-7 of 7 < Page     | 10(1> |
| Company                                    | ‡ City   | ‡ State | Country | † Туре<br>↓         | :     |
| Carnegie Corporation of New York           | New York | NY      | US      | Foundation          | ۲     |
| New York City Employees' Retirement System | Brooklyn | NY      | US      | Public Pension Fund | ۲     |
| New York City Fire Department Pension Fund | Brooklyn | NY      | US      | Public Pension Fund | •     |
| New York City Police Pension Fund          | New York | NY      | us      | Public Pension Fund | •     |
| New York City Teachers' Retirement System  | New York | NY      | US      | Public Pension Fund | •     |
| New York State Common Retirement Fund      | Albany   | NY      | US      | Public Pension Fund | ٠     |
| New York State Teachers' Retirement System | Albany   | NY      | US      | Public Pension Fund | •     |

The search results will automatically be sorted by company in ascending order; however, you can always click the up or down arrow within each column to sort the search results in a different manner.

## ADD ACCOUNT TO SALESFORCE

To add one of the accounts within the search results to Salesforce, just click the plus sign for the desired account.

| Find Contacts Find Accounts Advanced Search |          |         |         |                     |          |
|---------------------------------------------|----------|---------|---------|---------------------|----------|
| Company New York Search                     |          |         |         | 1 - 7 of 7 < Page   | 1 of 1 > |
| Company                                     | ‡ City   | ‡ State | Country | * Туре              | :        |
| Carriegie Corporation of New York           | New York | NY      | US      | Foundation          |          |
| New York City Employees' Retirement System  | Brooklyn | NY      | US      | Public Pension Fund |          |
| New York City Fire Department Pension Fund  | Brooklyn | NY      | US      | Public Pension Fund |          |
| New York City Police Pension Fund           | New York | NY      | US      | Public Pension Fund | •        |
| New York City Teachers' Retirement System   | New York | NY      | US      | Public Pension Fund |          |

Salesforce will then search all existing records to see if the account already exists.

# Add New Account

If Salesforce does not find an account that already exists, you will be presented with the following message.

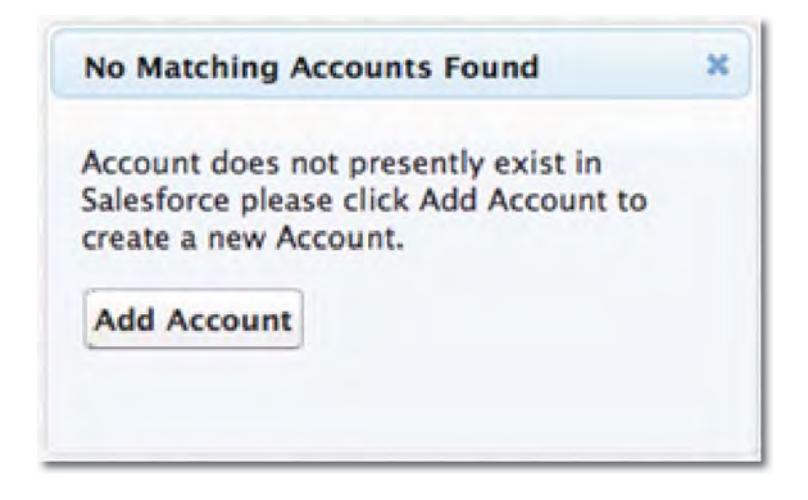

To create a new account in Salesforce, click the "Add Account" button. You will then be presented with the "Account Edit" screen. This screen will have information defaulted from Preqin, and will allow you to update any of your own organization's required fields before saving the account.

| New Acc                   | count                                                 |                                         |                                        |        |               | Help for this Page   |
|---------------------------|-------------------------------------------------------|-----------------------------------------|----------------------------------------|--------|---------------|----------------------|
| Account Edit              |                                                       | Save                                    | Save & New                             | Cancel |               |                      |
| Account Informat          | tion                                                  |                                         |                                        |        |               | = Required Informati |
| Account Owner             | Pregin Merge                                          |                                         |                                        |        | Phone         |                      |
| Account Name              | New York City F                                       | olice P                                 |                                        |        | Fax           |                      |
| Parent Account            | -                                                     | 9                                       |                                        |        | Website       | www.nyc.gov/html/ny  |
| Industry                  | None                                                  | :                                       | )                                      |        | Ticker Symbol |                      |
| Annual Revenue            |                                                       |                                         |                                        |        | Employees     |                      |
| About                     | New York Polic<br>organized prima<br>retirement and o | e Pension<br>arily to pro<br>disability | n Fund is<br>ovide<br>benefits for all |        | SIC Code      |                      |
| Туре                      | Public Pension                                        | Fund                                    |                                        | *      |               |                      |
| Typically Invest<br>(Max) | 276                                                   |                                         |                                        |        |               |                      |

Once you have saved the account in Salesforce, you will then be returned to the account search results screen.

#### Update Existing Account

If Salesforce does find an account that already exists, you will be presented with the "Account Sync" screen.

|                                  | Pregin Account [Select All]                                                                                                    | Salesforce Account [Select All]                                                                                                    |
|----------------------------------|----------------------------------------------------------------------------------------------------|----------------------------------------------------------------------------------------------------|
| Account<br>Name                  | New York City Police Pension Fund                                                                                                    | New York City Police Pension Fund                                                                                                    |
| Phone<br>Fax<br>Email<br>Website | www.nyc.gov/html/nycppf                                                                                                    | www.ryc.govi                                                                                                    |
| Туре                             | Public Pension Fund                                                                                                    | Public Pension Fund                                                                                                    |
| About                            | New York Police Pension Fund is organized primarily to provide<br>retirement and disability benefits for all uniformed members of New<br>York City Police Department. These obligations are sustained through<br>member and employer contributions. The pension fund supports more<br>than 36,000 active members and over 37,000 retired members. New<br>York Police Pension Fund is comprised of 5 funds, namely Annulty<br>Saving Fund, Contingent Reserve Fund, Annuity Reserve Fund,<br>Pension Reserve Fund and finally Group Life Insurance Fund. The<br>investment policies are adopted by the Board of Trustees. The<br>Comptroller of the City of New York is the Trassuer, Custodian and<br>investment manager of the fund. Diversification across asset classes<br>is key to the fund's investment strategy. | New York Police Pension Fund is organized primarily to provide<br>referencent and disability benefits for all uniformed members of New<br>York City Police Department. These obligations are sustained through<br>member and employer contributions and returns realized from the<br>investment of biose contributions. The pension fund supports more<br>than 36,000 active members and over 37,000 retired members. New<br>York Police Pension Fund is comprised of 5 funds, namely Annuity<br>Saving Fund, Codingent Reserve Fund, Annuity Reserve Fund,<br>Pension Reserve Fund and finally Group Life Insurance Fund. The<br>investment policies are adopted by the Board of Trustees. The<br>Comptroller of the City of New York is the Treasurer, Costolan and<br>investment manager of the fund, Diversification across asset classes is<br>key to the fund's investment strategy. |
| Typically                        | ****                                                                                                    |                                                                                                    |

The "Account Sync" screen shows you all of the fields that Preqin is providing to Salesforce, and then lets you decide which value to update in Salesforce; the value from Preqin or the value from Salesforce. All of the field values highlighted in blue are the ones that will be updated to Salesforce. If you want to select a different field value than what is already highlighted in blue, simply click the alternate field value.

|                         | Pregin Account [Select All]                                                                                                    | Salesforce Account [Select All]                                                                                                    |
|-------------------------|----------------------------------------------------------------------------------------------------|----------------------------------------------------------------------------------------------------|
| Account                 | New York City Pollos Pension Fund                                                                                                    | New York City Police Pension Fund                                                                                                    |
| vddress                 | 233 Broadway: New York, NY, 10279, US                                                                                                    | 233 Broadway, New York, NY, 10279, US                                                                                                    |
| hone                    | +1 212                                                                                                    | (212)                                                                                                    |
| Fax<br>Email<br>Nebsite |                                                                                                    |                                                                                                    |
|                         | www.vdc.flowsam.defth                                                                                                    | www.nyc.gov.ntmanycppr                                                                                                    |
| ype                     | Public Pension Fund                                                                                                    | Public Pension Fund                                                                                                    |
| 4bout                   | New York Police Pension Fund is organized primarity to provide retirement<br>and disability benefits for all uniformed members of New York City Police<br>Department, These obligations are sustained through member and employer<br>contributions and returns realized from the invostment of those contributions.<br>The pension fund supports more than 36,000 active members and over<br>37,000 retired members. New York Police Pension Fund is comprised of 5<br>funds, namely. Annulty Seving Fund, Contingent Reserve Fund, Annulty<br>Reserve Fund, Pension Reserve Fund and finally Group Life Insurance Fund.<br>The investment policies are adopted by the Board of Trustees. The<br>Comptrate of the City of New York is the Treasurer, Custodien and<br>investment mensioner of the fund. Development cases is key to<br>the funds investment strategy. | New York Police Pension Fund is organized primarily to provide retirement<br>and disability benefits for all uniformed members of New York City Police<br>Department. These obligations are sustained through member and employer<br>contributions and returns realized from the investment of those contributions.<br>The pension fund supports more than 36,000 active members and over 37,000<br>retired members. New York Police Pension Fund is comprised of 5 funds,<br>namely Annuity Saving Fund, Contingent Reserve Fund, Annuity Reserve<br>Fund, Pension Reserve Fund and finally Group Life Insurance Fund. The<br>Investment policies are adopted by the Board of Trustees. The Comptroller of<br>the City of New York is the Treasurer, Custodian and investment manager of<br>the fund. Diversification across asset classes is key to the fund's Investment<br>strategy. |
|                         |                                                                                                    |                                                                                                    |

Using the above example, the Website Phone value of "(212) 555-1212" in Salesforce will be updated with the Preqin value of "+1 212 693 5100".

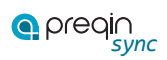

Once you have finished deciding which field values will be updated in Salesforce, click the "Update Account" button. You will then be presented with the "Account Edit" screen. This screen will have information defaulted from the "Account Sync" screen, and will allow you to update any of your own organization's required fields before saving the account.

| New York City F     | olice Pension                                                          | Fun                                | d                    |        |               |                     | Help for this Page     |
|---------------------|------------------------------------------------------------------------|------------------------------------|----------------------|--------|---------------|---------------------|------------------------|
| Account Edit        | 1.000                                                                  | Save                               | Save & New           | Cancel |               |                     |                        |
| Account Information |                                                                        |                                    |                      |        |               |                     | e Required Information |
| Account Owner       | Pregin Merge                                                           |                                    |                      |        | Phone         | +1 212              |                        |
| Account Name        | New York City Police                                                   |                                    |                      |        | Fax           |                     |                        |
| Parent Account      |                                                                        | 191                                |                      |        | Website       | www.nyc.gov/html/ny |                        |
| Industry            | None                                                                   | 4                                  |                      |        | Ticker Symbol |                     |                        |
| Annual Revenue      |                                                                        | 1                                  |                      |        | Employees     | -                   |                        |
| About               | New York Police Pen<br>organized primarily to<br>retirement and disabi | sion Fun<br>o provide<br>lity bene | d is<br>fits for all |        | SIC Code      |                     |                        |
| Туре                | Public Pension Fund                                                    |                                    |                      | 6      |               |                     |                        |

Using the above example, notice that the Phone value has been replaced with "+1 212 693 5100".

Once you have saved the account in Salesforce, you will then be returned to the account search results screen.

#### ADVANCED SEARCH

Within the "Advanced Search" sub-tab, you can select any combination of search criteria, and then click the "Search" button. You will then be presented with a list of Preqin accounts that meet the search criteria entered.

| Back to Advanced Search             | Export Accounts Export Contacts |                 | 1-        |                     |   |
|-------------------------------------|---------------------------------|-----------------|-----------|---------------------|---|
| Company                             | ‡ City                          | ‡ State         | + Country | ‡ Туре              | : |
| C Martin Tarran an ini agar an ikan | Juneau                          | AK              | us        | Public Pension Fund |   |
|                                     | New York                        | NY              | us        | Foundation          | 6 |
|                                     | Stockholm                       |                 | Sweden    | Public Pension Fund | E |
|                                     | Victoria                        | Brtish Columbia | Canada    | Asset Manager       | B |
| Q                                   | Sacramento                      | CA              | US        | Public Pension Fund | E |
|                                     | West Sacramento                 | CA              | US        | Public Pension Fund | ŀ |
|                                     | New York                        | NY              | US .      | Foundation          | ŀ |
| C Children Street State             | Montreal                        | Quebec          | Canada    | Asset Manager       |   |
|                                     | Deriver                         | co              | US        | Public Pension Fund |   |
| 0                                   | Concord                         | CA              | us        | Public Pension Fund |   |
|                                     | Toronto                         | Ortano          | Canada    | Public Pension Fund |   |
|                                     | Wanwick.                        | RI              | US        | Public Pension Fund | 6 |
| 0                                   | Monora da                       | н               | 115       | Public Persion Fund | 6 |

The search results will automatically be sorted by company in ascending order; however, you can always click the up or down arrow within each column to sort the search results in a different manner.

The process of adding a new account to Salesforce or updating an existing account within Salesforce is the same as within the "Find Accounts" sub-tab.

#### **Export Accounts**

After you have generated the desired list of Preqin accounts utilizing the "Advanced Search" criteria, you can then select one or many accounts to export into a CSV file. To do so, just check the box next to the desired accounts, and then click the "Export Accounts" button.

| Back | to Advanced Search Export Accounts                                                                                                    | Export Con | tio (file       |   |                  |     | 4-      | 20 of 65 < Page 1 of 4 > |    |
|------|----------------------------------------------------------------------------------------------------|------------|-----------------|---|------------------|-----|---------|--------------------------|----|
|      | Company                                                                                                    | :          | City            | : | State            | :   | Country | ‡ Туре                   | :  |
| ø    | Approx Teleparter's Teleparter's Speed                                                                                                    |            | Juneau          |   | AK               | 1   | US      | Public Pension Fund      |    |
| Ø    | Autor Tr. Bally, Parlament                                                                                                    |            | New York        |   | NY               | - 1 | us      | Foundation               |    |
| ۵    | arrespondent and a second second seco |            | Stockholm       |   |                  |     | Sweden  | Public Pension Fund      | Ð  |
| 0    | No. (Series Series Tragers' Second                                                                                                    |            | Victoria        |   | British Columbia |     | Canada  | Arset Manager            | ŀ  |
| 1    | Call of Table Strength Tableson Tableson (1997)                                                                                                    |            | Sacramento      |   | CA               |     | US      | Public Pension Fund      | ŀ  |
| 1    | Address files, Training Theorem Science Conf. 748                                                                                                    |            | West Sacramento |   | CA               |     | us.     | Public Pension Fund      |    |
| 1    | foreign magnetic criter res                                                                                                    |            | New York        |   | NY               |     | us      | Foundation               |    |
| 0    | Official Provided Inco.                                                                                                    |            | Montreal        |   | Quebec           | - 1 | Canada  | Aaset Manager            |    |
| Q    | Press Tab. Trajunt. Thereas Income                                                                                                    |            | Denver          |   | co               | 1   | us      | Public Pension Fund      |    |
|      | Anna Intel Anna Annae Annae Annae Annae                                                                                                    |            | Concord         |   | CA               | đ   | US      | Public Pension Fund      |    |
| ø    | (MT Comment Real)                                                                                                    |            | Toronto         |   | Ontario          | 1   | Canada  | Public Pension Fund      |    |
| 0    | and the second second se                                                                                                    |            | Wantak          |   | RI               |     | 105     | Buble Banaina Fund       | 15 |

You will then be presented with the following message.

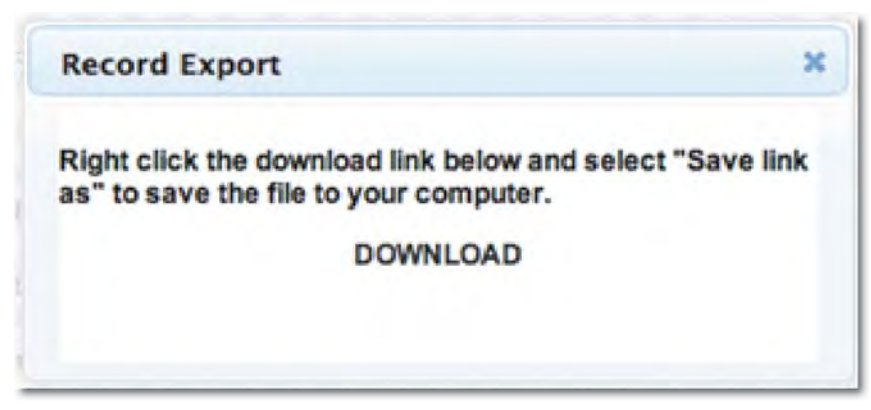

Follow the instructions within the message to download the generated CSV file of accounts to your computer.

Note, the maximum number of account records that can be exported at any given time is 1,500. If your result set is larger than 1,500 accounts records, please revise your advanced search criteria to display less than 1,500 accounts records, and then export your data.

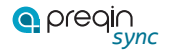

#### **Export Contacts**

After you have generated the desired list of Preqin accounts utilizing the "Advanced Search" criteria, you can then export a list of contacts associated to one or many accounts into a CSV file. To do so, just check the box next to the desired accounts, and then click the "Export Contacts" button.

| Back | to Advanced Search Export Accounts                     | Export Contacts |                  | 1-      | 20 of 65 < Page 1 of 4 > |   |
|------|--------------------------------------------------------|-----------------|------------------|---------|--------------------------|---|
|      | Company                                                | ‡ City          | 3 State          | Country | * Туре                   | : |
| ø    | Approximation of the approximation                     | Juneau          | AK               | US      | Public Pension Fund      |   |
|      | Andre P. March 1999                                    | New York        | NY               | US      | Foundation               |   |
|      | #71148-1                                               | Stockholm       |                  | Sweden  | Public Pension Fund      |   |
| 0    | and the first function for specific fragments          | Victoria        | British Columbia | Canada  | Asset Manager            |   |
| đ    | Editoria Call Colleges Testinon Teste Collins          | Secremento      | CA               | US .    | Public Pension Fund      |   |
| ø    | Carrier State ("survey," Westman, Same, Carrier, State | West Sacramento | CA               | us      | Public Pension Fund      |   |
| ø    | Barrage Transmiss of San Tran                          | New York        | NY               | US      | Foundation               |   |
| Ø    | MP (and Provider, Inc.                                 | Montreal        | Quebec           | Canada  | Asset Manager            |   |
|      | Name Ind Address Street, Southern                      | Danver          | 00               | US      | Public Pension Fund      |   |
|      |                                                        | Frankrid        |                  | 100     | Water Bearing Fires      | 1 |

You will then be presented with the following message.

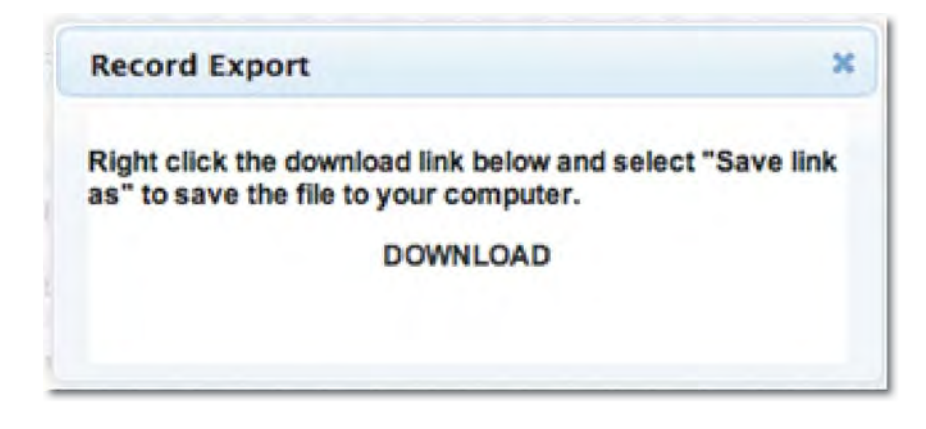

Follow the instructions within the message to download the generated CSV file of contacts to your computer.

Note, the maximum number of contact records that can be exported at any given time is for no more than 500 accounts records. If your result set is larger than 500 account records, please revise your advanced search criteria to display less than 500 account records, and then export your data.

# ACCOUNT MAINTENANCE

After you have downloaded a Preqin account into Salesforce, it may be necessary at some point in the future to update the details of that account in Salesforce based on new information from Preqin, unlink a Salesforce account from a Preqin account so that it can be linked to a new Preqin account, or associate a new Preqin contact to an existing account.

#### Sync Account

In order to update the details of a Salesforce account based on new information from Preqin, just navigate to the desired account record in Salesforce, and then click the "Preqin Sync" button.

| New York Cit   | y Police Pension Fund                                                                                                    |                                        | Customze Page   Edit Layout   Pretable View   Help for the Page 😣 |
|----------------|----------------------------------------------------------------------------------------------------|----------------------------------------|-------------------------------------------------------------------|
|                |                                                                                                    |                                        |                                                                   |
|                | Contacta (2)   Opportunities (2)   Cases (2) Quen Activities (3)                                                                                                    | Activity History III   Notes & Atlanty | menta pil   Pandera III                                           |
| Account Detail | Edit Delete Progin Sync Add Pregin C                                                                                                    | Contact Pregin Unlink                  |                                                                   |
| Account Owner  | Pregin Sync (Change)                                                                                                    | integrated with Progin7                | Yes                                                               |
| Account Name   | New York City Police Pension Fund Mew Hierarchy!                                                                                                    | Phone                                  | +1 212 (                                                          |
| Parent Account |                                                                                                    | Fax                                    |                                                                   |
| Industry       |                                                                                                    | Website                                | http://www.myc.gov/htmi/nycopf                                    |
| Annual Revenue |                                                                                                    | Ticker Symbol                          |                                                                   |
| About          | New York Police Pension Fund is organized primarily to provide<br>retrement and disability benefits for all uniformed members of<br>New York City Police Department. These obligations are<br>sustained through member and employer contributions and<br>returns realized from the investment of those contributions. The<br>pension fund supports more than 36.000 active members and<br>over 37.000 retired members. New York Police Pension Fund is<br>comprised of 5 funds, namely Annuty Saving Fund, Contigent<br>Reserve Fund, Annuty Reserve Fund. Pension Reserve Fund<br>and finally Group Life Insurance Fund. The Investment policies<br>are adopted by the Board of Trustees. The Comptoliar of the City<br>of Yorm York is the Teacher Cust from and Investment | Employees                              |                                                                   |

You will then be presented with the "Account Sync" screen.

| Merge "N<br>Fund' Ac             | lew York City Police Pension<br>ccount                                                                                                    |                                                                                                    |
|----------------------------------|----------------------------------------------------------------------------------------------------|----------------------------------------------------------------------------------------------------|
|                                  | Pregin Account [Select All]                                                                                                    | Salesforce Account [Select All]                                                                                                    |
| Account<br>Name                  | New York City Police Pension Fund                                                                                                    | New York City Police Pension Fund                                                                                                    |
| Address                          | All Reading, they had all comp. (at                                                                                                    |                                                                                                    |
| Phone<br>Fax<br>Email<br>Website | www.nyc.gov/htmlinycppf                                                                                                    | www.nyc.govi                                                                                                    |
| Туре                             | Public Pension Fund                                                                                                    | Public Pension Fund                                                                                                    |
| About                            | New York Police Pension Fund is organized primarily to provide<br>retirement and disability benefits for all uniformed members of New<br>York City Police Department. These obligations are sustained through<br>member and employer contributions. The pension fund supports more<br>than 36,000 active members and over 37,000 retired members. New<br>York Police Pension Fund is comprised of 5 funds, namely Annulty<br>Saving Fund, Contingent Reserve Fund, Annuity Reserve Fund,<br>Pension Reserve Fund and finally Group Life Insurance Fund. The<br>investment policies are adopted by the Board of Trustees. The<br>Comptroller of the City of New York is the Treasurer, Custodian and<br>investment manager of the fund. Diversification across asset classes<br>is key to the fund's investment strategy. | New York Police Pension Fund is organized primarily to provide<br>refirement and disability benefits for all uniformed members of New<br>York City Police Department. These obligations are sustained through<br>member and employer contributions and returns realized from the<br>investment of those contributions. The pension fund supports more<br>than 36,000 active members and over 37,000 retired members. New<br>York Police Pension Fund is comprised of 5 funds, namely Annuity<br>Saving Fund, Contingent Reserve Fund, Annuity Reserve Fund,<br>Pension Reserve Fund and finally Group Life insurance Fund. The<br>investment policies are adopted by the Board of Trustees. The<br>Comptroller of the City of New York is the Treasurer, Custodian and<br>investment manager of the fund, Diversification across asset cusses is<br>key to the fund's investment strategy. |
| Typically<br>Invest              | * m                                                                                                    |                                                                                                    |
| Update Ac                        | ocount                                                                                                    |                                                                                                    |

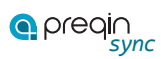

The "Account Sync" screen shows you all of the fields that Preqin is providing to Salesforce, and then lets you decide which value to update in Salesforce; the value from Preqin or the value from Salesforce. All of the field values highlighted in blue are the ones that will be updated to Salesforce. If you want to select a different field value than what is already highlighted in blue, simply click the alternate field value.

|                         | Pregin Account [Select All]                                                                                                    | Salesforce Account [Select All]                                                                                                    |
|-------------------------|----------------------------------------------------------------------------------------------------|----------------------------------------------------------------------------------------------------|
| Account<br>Name         | New York City Police Penalon Fund                                                                                                    | New York City Police Pension Fund                                                                                                    |
| Address                 | 233 Bioldway, New York, NY, 10279, US                                                                                                    | 233 Broadway, New York, NY, 10279, US                                                                                                    |
| Phone                   | +1 212                                                                                                    | (212)                                                                                                    |
| Fax<br>Email<br>Website | www.nyc.poultercity.op/                                                                                                    | www.myc.gow/html/myc.ppf                                                                                                    |
| Туре                    | Public Pension Fund.                                                                                                    | Public Pension Fund                                                                                                    |
| About                   | New York Police Pension Fund is organized primarily to provide intrement<br>and disability benefits for all uniformed members of New York City Police<br>Department, These obligations are sustained through member and simployer<br>contributions and returns realized from the investment of those contributions.<br>The pension fund supports more than 36,000 active members and over<br>37,000 mitred members. New York Police Pension Fund is comprised of 6<br>funds, namely: Annuity Saving Fund, Contingent Reserve Fund, Annuity<br>Reserve Fund, Pension Reserve Fund and finally Group Life Insurance Fund.<br>The investment policies are adopted by the Board of Trustees. The<br>Comptroller of the City of New York is the Trusteurer, Custodian and<br>investment manager of the Vint, Overhification across asset classes is kiry to<br>the fund's investment strategy. | New York Police Penalon Fund is organized primarily to provide retirement<br>and disability benefits for all uniformed members of New York City Police<br>Department. These obligations are sustained through member and employee<br>contributions and returns realized from the investment of those contributions.<br>The penalon fund supports more than 36,000 active members and over 37,000<br>retired members. New York Police Pension Fund is comprised of 5 funds,<br>namely Annuity Saving Fund, Contingent Reserve Fund, Annuity Reserve<br>Fund, Pension Reserve Fund and finally Group Life Insurance Fund. The<br>Investment policies are adopted by the Board of Trustees. The Comptroller of<br>the City of New York is the Treasurer, Gustodian and Investment manager of<br>the fund. Diversification across asset classes is key to the fund's investment<br>strategy. |
|                         |                                                                                                    |                                                                                                    |

Using the above example, the Website Phone value of "(212) 555-1212" in Salesforce will be updated with the Preqin value of "+1 212 693 5100".

Once you have finished deciding which field values will be updated in Salesforce, click the "Update Account" button. You will then be presented with the "Account Edit" screen. This screen will have information defaulted from the "Account Sync" screen, and will allow you to update any of your own organization's required fields before saving the account.

| New York City P     | olice Pension                                                             | Fund                             | d                   |        |               |                     | Help for this Page     |
|---------------------|---------------------------------------------------------------------------|----------------------------------|---------------------|--------|---------------|---------------------|------------------------|
| Account Edit        |                                                                           | Save                             | Save & New          | Cancel |               |                     |                        |
| Account Information |                                                                           |                                  |                     |        |               |                     | e Required Information |
| Account Owner       | Pregin Merge                                                              |                                  |                     |        | Phone         | +1 212              |                        |
| Account Name        | New York City Police P                                                    |                                  |                     |        | Fax           |                     |                        |
| Parent Account      |                                                                           | 191                              |                     |        | Website       | www.nyc.gov/html/ny |                        |
| Industry            | None                                                                      | 1                                |                     |        | Ticker Symbol |                     |                        |
| Annual Revenue      | [                                                                         | 1                                |                     |        | Employees     | i I                 |                        |
| About               | New York Police Pens<br>organized primarily to<br>retirement and disabili | sion Fun<br>provide<br>ity benef | d is<br>Its for all |        | SIC Code      |                     |                        |
| Туре                | Public Pension Fund                                                       |                                  |                     |        |               |                     |                        |

Using the above example, notice that the Phone value has been replaced with "+1 212 693 5100".

Once you have saved the account in Salesforce, you will then be returned to the account record in view mode.

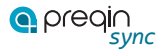

## **Unlink Account**

In order to unlink a Salesforce account from a Preqin account so that it can be linked to a new Preqin account, just navigate to the desired account record in Salesforce, and then click the "Preqin Unlink" button.

| New York Ci                                                                                                    | ty Police Pension Fund                                                         |                            | Customize Page   Edit Layout   Preside View   Help for the Page <table-cell></table-cell> |
|----------------------------------------------------------------------------------------------------|--------------------------------------------------------------------------------|----------------------------|-------------------------------------------------------------------------------------------|
|                                                                                                    |                                                                                |                            |                                                                                           |
|                                                                                                    | Contacts (3),   Goportuctiles (3),   Genes (3),   Goot Activities (3),   Activ | RALHWIDE I Notes & Atlanty | menta sui. I. Pacinena sui                                                                |
| Account Detail                                                                                                    | Edit Delete Pregin Sync Add Pregin Contact                                     | Pregin Unlink              |                                                                                           |
| Account Owner                                                                                                    | Preon Sync (Change)                                                            | Integrated with Pregin?    | Yes                                                                                       |
| Account Name                                                                                                    | New York City Police Pension Fund (View Hierarchy)                             | Phone                      | +1 212 min                                                                                |
| Parent Account                                                                                                    |                                                                                | Fax                        |                                                                                           |
| industry                                                                                                    |                                                                                | Website                    | http://www.nvc.gov/html/nycopf                                                            |
| Annual Revenue                                                                                                    |                                                                                | Ticker Symbol              |                                                                                           |
| About New York Police Pension Fund is organized primarily to provide<br>retreament and disability benefits for all uniformed members of<br>New York City Police Department. These obligations are<br>sustained through member and employee contributions and<br>returns realized from the investment of those contributions. The<br>pension fund supports more than 36,000 active members and<br>over 37,000 retired members. New York, Police Pension Fund is<br>comprised of 5 funds, namely Annuity Saving Fund, Contingent<br>Reserve Fund, Annuity Reserve Fund, Pension Reserve Fund<br>and finally Coup Life Instrance Fund. The investment policies<br>are adopted by the Board of Trustees. The Comptonier of the City |                                                                                | Employees                  |                                                                                           |

The "Integrated with Preqin?" field should then change from "Yes" to "No".

#### Add Contacts

In order to associate a new Preqin contact to an existing account, just navigate to the desired account record in Salesforce, and then click the "Add Preqin Contact" button.

| New York Ci    | ty Police Pension Fund                                                                                                    |                                            | Customits Page   Edit Layout   Printable View   Help for the Page 🥹 |
|----------------|----------------------------------------------------------------------------------------------------|--------------------------------------------|---------------------------------------------------------------------|
|                |                                                                                                    |                                            |                                                                     |
|                | Contacta III   Opportunities III   Cases III   Open Activities II                                                                                                    | Activity, History, St.   Notes, & Attactiv | medausi, 1. Patnecausi                                              |
| Account Detail | Edit Delete Pregin Sync Add Pregin C                                                                                                    | ontact Pregin Unlink                       |                                                                     |
| Account Owner  | Preon Sync (Change)                                                                                                    | Integrated with Pregin?                    | Yes                                                                 |
| Account Name   | New York City Police Pension Fund Mew Hierarchyl                                                                                                    | Phone                                      | +1 212                                                              |
| Parent Account |                                                                                                    | Fax                                        |                                                                     |
| Industry       |                                                                                                    | Website                                    | http://www.nyc.gov/himi/nycapf                                      |
| Annual Revenue |                                                                                                    | Ticker Symbol                              |                                                                     |
| About          | New York Police Pension Fund is organized primarity to provide<br>retirement and disability benefits for all uniformed members of<br>New York Cdt Police Department. These obligations are<br>sustained through member and employer contributions and<br>returns realized from the investment of those contributions. The<br>pension fund supports more than 36,000 active members and<br>over 37,000 retired members. New York Police Pension Fund is<br>comprised of 5 funds, namely Annuity Saving Fund, Contrigent<br>Reserve Fund, Annuity Reserve Fund, Pension Reserve Fund<br>and finally Group Life Insurance Fund. The Investment policies<br>are adopted by the Board of Trustees. The Comptroller of the City<br>or provided by the Board of Trustees. | Employees                                  |                                                                     |

You will then be presented with the option of selecting contacts from either the "Private Equity Investors" or "Hedge Fund Investors" service.

| Hedge Fund Investors |
|----------------------|
|                      |

After you click the desired service button, you will then be presented with a list of contacts associated to the selected account, for the selected service only.

| Company            | V Lest Name New York City Police F   | Search                                |            | 1 - 3 of 3 < Page 1 of 1        | >   |
|--------------------|--------------------------------------|---------------------------------------|------------|---------------------------------|-----|
| Name               | + Title                              | Company                               | * Phone    | t Email                         | :   |
|                    | Director of Private Equity           | New York City Police Pension F        | und +1 212 | A 100 K 100 K 100 K 100 K 100 K |     |
| string from the st | Serior Investment Analyst, Private I | Equity New York City Police Pension F | und +1 212 | 10000-0010-001                  | - 6 |
| A                  | Head of Private Equity               | New York City Police Pension F        | und +1 212 | and the party of the local dist | 1   |

The search results will automatically be sorted by last name in ascending order; however, you can always click the up or down arrow within each column to sort the search results in a different manner.

The process of adding a new contact to Salesforce or updating an existing contact within Salesforce is the same as within the "Find Contacts" sub-tab.

● preqi∩ sync

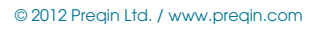

#### CONTACT MAINTENANCE

After you have downloaded a Preqin contact into Salesforce, it may be necessary at some point in the future to update the details of that contact in Salesforce based on new information from Preqin, or unlink a Salesforce contact from a Preqin contact so that it can be linked to a new Preqin contact.

#### Sync Contact

In order to update the details of a Salesforce contact based on new information from Preqin, just navigate to the desired contact record in Salesforce, and then click the "Preqin Sync" button.

|                |                                                     |                                                                   | Contomize Page   Edit Layout   Printable View   Help for this Page 😜 |
|----------------|-----------------------------------------------------|-------------------------------------------------------------------|----------------------------------------------------------------------|
|                |                                                     |                                                                   |                                                                      |
|                | Opportunities (2)   Gases (2)   Open Activities (2) | 1   Activity H Bory (2)   Cempelar History (2)   Notes & Attacher | entin titi,   HTMR, Denail Statue titi                               |
| Contact Detail | Edit Delete C                                       | Clone Pregin Sync Pregin Unlink                                   |                                                                      |
| Contact Owner  | Pregin Sync (Change)                                | Integrated with Pregin7                                           | Yes                                                                  |
| Name           | And Sugar                                           | Reports To                                                        | Mew Orp Chart                                                        |
| Account Name   | Reports of the University of California             | Phone                                                             | +1 610.                                                              |
| Title          | 00                                                  | Mobile                                                            |                                                                      |
| Bepartment     |                                                     | Fax                                                               | +1510 0                                                              |
| Assistant      |                                                     | Enal                                                              | teris intermediance etc.                                             |
| Asst. Phone    |                                                     | Birthdate                                                         |                                                                      |

You will then be presented with the "Contact Sync" screen.

|       | Pregin Contact [Select All]              | Salesforce Contact [Select All]                                                                                                    |
|-------|------------------------------------------|----------------------------------------------------------------------------------------------------|
| Name  | Number of Strengton                      | The other states of the states of the states |
| Title | CIO                                      | Chief Internation Officer                                                                                                    |
| Phone | +1 510                                   | +1510                                                                                                    |
| Fax   | +1 510                                   | +1.510                                                                                                    |
| Email | And in case of the local division of the |                                                                                                    |

The "Contact Sync" screen shows you all of the fields that Preqin is providing to Salesforce, and then lets you decide which value to update in Salesforce; the value from Preqin or the value from Salesforce. All of the field values highlighted in blue are the ones that will be updated to Salesforce. If you want to select a different field value than what is already highlighted in blue, simply click the alternate field value.

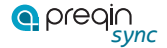

|       | Pregin Contact [Select All] | Salesforce Contact [Select All] |
|-------|-----------------------------|---------------------------------|
| Name  | Real Property               |                                 |
| Tite  | CID                         | Chief Information Officer       |
| Phone | +1 510                      | +1 510                          |
| Fax   | +1 510                      | +1.510                          |
| Email |                             |                                 |

Using the above example, the Title value of "Chief Information Officer" in Salesforce will be updated with the Preqin value of "CIO".

Once you have finished deciding which field values will be updated in Salesforce, click the "Update Contact" button. You will then be presented with the "Contact Edit" screen. This screen will have information defaulted from the "Contact Sync" screen, and will allow you to update any of your own organization's required fields before saving the contact.

| Contact Edit           |                        |              |            |                | Help for this Page           |
|------------------------|------------------------|--------------|------------|----------------|------------------------------|
| ontacts not associated | with accounts are priv | ate and cann | ot be view | ved by other u | sers or included in reports. |
| Contact Edit           | Save                   | Save & New   | Cancel     |                |                              |
| Contact Information    | С.,                    |              |            |                | = Required Information       |
| Contact Owner          | Pregin Merge           |              |            | Reports To     | 9                            |
| First Name             | None :                 |              |            | Phone          | +1 510                       |
| Last Name              | Berggette              | 1            |            | Mobile         |                              |
| Account Name           | Regents of the Univers | 9            |            | Fax            | +1 510                       |
| Title                  | CIO                    |              |            | Email          | enancia las garendos ser     |
| Department             |                        | 1            |            | Birthdate      |                              |

Using the above example, notice that the Title value has been replaced with "CIO".

Once you have saved the contact in Salesforce, you will then be returned to the contact record in view mode.

## Unlink Contact

In order to unlink a Salesforce contact from a Preqin contact so that it can be linked to a new Preqin contact, just navigate to the desired contact record in Salesforce, and then click the "Preqin Unlink" button.

|                | pre-                                                                                                    | Customate Page   Edit Layout   Printable View   Help for this Page 🥹 |
|----------------|----------------------------------------------------------------------------------------------------|----------------------------------------------------------------------|
|                |                                                                                                    |                                                                      |
|                | Ozentunties III   Genes III   Ozen Activites III   Activity History III   Genesian History III   Notes & Atlanti | menta 22   HTML Emel Ratio 22                                        |
| Contact Detail | Edit Delete Clone Pregin Sync Pregin Unlink                                                                      |                                                                      |
| Contact Own    | er T Pregin Suto (Change) Integrated with Pregin?                                                                | Yes                                                                  |
| Nat            | Reports To                                                                                                    | Mew Oro Chart                                                        |
| Account Nar    | Reports of the University of California Phone                                                                    | +1 510                                                               |
| TI             | le CIO Mobile                                                                                                    |                                                                      |
| Departme       | rit Fas                                                                                                    | +1 510                                                               |
| Assista        | et Enul                                                                                                    | main important documents                                             |
| Aast. Pho      | ia Birthdate                                                                                                    |                                                                      |
| Mailing Addre  | In Office of the Treasurer of the Regents Other Address Other Address Other Address Other Address                |                                                                      |

The "Integrated with Preqin?" field should then change from "Yes" to "No".

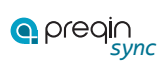